# Researching Statutes on the LexisNexis® services

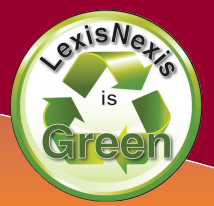

Researching statutes can be challenging. LexisNexis<sup>®</sup> provides several tools to make the process quick and easy. Below are some of the more common statutory research tasks and how to perform them on the LexisNexis services.

# Get a Statute by Citation

- Sign on with your **ID & Password** at www.lexisnexis.com/lawschool
- Click the **Research** link on the right to access LexisNexis.
- Click the **Get a Document** tab at the top of the page.
- Type **18 U.S.C. 3109** in the Get by Citation form and click the red **Get** button.
- Use the blue **Citation Formats** link when you are unsure of the proper format to retrieve a citation.

# Get a Statute by Popular Name

- Click the **Search** tab at the top of the page.
- Click by Source in the red bar beneath.
- Click Federal Legal–U.S. > United States Code Service (USCS) Materials > **USCS Popular Names Table**.
- Type Cyber Security Enhancement Act of 2002 as a terms and connectors search.
- Bullet Table of Contents and click the red Search button.
- Retrieve the Public Law, **P.L. 107-296**, to see the Act as enacted and where it is codified within the United States Code.

# Search Statutes through Table of Contents Headings

- Click the **Search** tab at the top of the page.
- Click by Source in the red bar beneath.
- Click States Legal–U.S. > Ohio > Find Statutes, Regulations, Administrative Materials & Court Rules > OH – Pages' Ohio Revised Code Annotated.
- Type **Burglary** as a terms and connectors search.
- Bullet **Table of Contents** and click the red **Search** button
- If you want to search a specific title of a code then scroll down and check the box next to the desired title before clicking the search button.

ΤΟΤΑΙ

# Use the Practitioner's Toolbox

- Retrieve 18 U.S.C. 3109 through the Get a Document tab.
- The Practitioner's Toolbox is located to the right of the statute's heading.
  - 1. **History**—provides a link to the statute's direct history.
  - 2. **Interpretive Notes and Decisions**—provides a link to a topical table of contents for the cases citing the statute (also called annotations).
  - 3. **History; Ancillary Laws and Directives**—provides a link to the statute's indirect history.
  - 4. **Related Statutes & Rules**—provides links to related statutes and rules.
  - 5. **Research Guide**—provides links to related secondary sources.
- Use the **Practitioner's Toolbox** to quickly and easily locate related cases, statutes and secondary sources.

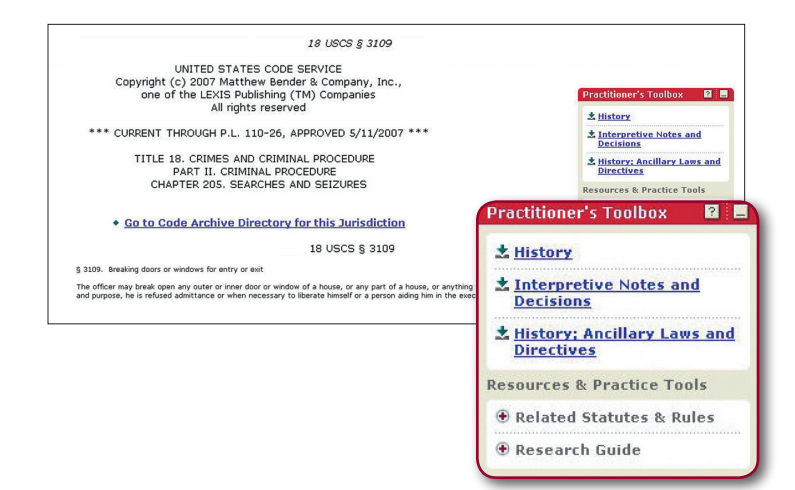

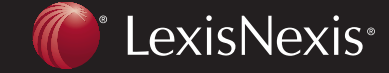

Client Development Research Solutions Practice Management Litigation Services

SOLUTIONS

PRACTICE

# **Researching Statutes** on the LexisNexis<sup>®</sup> services

#### **Find Statutory Interpretation through Annotations**

- Retrieve 18 U.S.C. 3109 through the Get a Document tab.
- Click Interpretive Notes and Decisions in the Practitioner's Toolbox.
- Click the green down arrow for Warrantless searches.
- You can also use the **FOCUS<sup>™</sup> Terms** bar at the top to search through the annotations for a specific issue.

| Search Research Tasks Get a Document                                            | Shepard's <sup>®</sup> Alerts Total Litigator Transactional Advisor Counsel Selector | History     |
|---------------------------------------------------------------------------------|--------------------------------------------------------------------------------------|-------------|
| OCUS™ Terms                                                                     | Search Within Original Results (1 - 1) M Good Advanced                               |             |
| View: TOC   Full   Custom                                                       | ⇔1of1                                                                                |             |
|                                                                                 | Book Browse   More Like This   More Like Selected Text   Shepardize®                 |             |
|                                                                                 | 18 USCS § 3109 (Copy w/ Cite)                                                        | Pages: 6    |
| * Interpretive Notes and Decisions:                                             |                                                                                      |             |
| LIN GENERAL                                                                     |                                                                                      |             |
| ▲ 1. Generally                                                                  |                                                                                      |             |
| ± 2. Purpose                                                                    |                                                                                      |             |
| 3. Construction, generally                                                      |                                                                                      |             |
| 2 4. Applicability, generally                                                   |                                                                                      |             |
| 2 5Warrantless searches                                                         |                                                                                      |             |
| ★ 6Entries to effect arrests                                                    |                                                                                      |             |
| ILCIRCUMSTANCES AND NATURE OF                                                   | ENTRY, GENERALLY                                                                     |             |
| A.Circumstances or Manner of Entry                                              |                                                                                      |             |
| 2 7. Generally                                                                  |                                                                                      |             |
| 28. Entrance through unlocked door                                              |                                                                                      |             |
| 2 9. Entrance by passkey                                                        |                                                                                      |             |
| \$ 10. Pre-entry through common door                                            | wav                                                                                  |             |
| ± 11. Consent to or invitation for enti-                                        | v <sup>1</sup>                                                                       |             |
| \$ 12. Entry procured by fraud or misro                                         | presentation                                                                         |             |
| ± 13. Subsequent entries                                                        |                                                                                      |             |
| 14. Entry as entry into "house"                                                 |                                                                                      |             |
| \$ 15. Entry of unoccupied premises                                             |                                                                                      |             |
| 16. Warrantless searches                                                        |                                                                                      |             |
|                                                                                 |                                                                                      |             |
| B.Announcement of Authority and P                                               | rpose for Entry 💦 🕺 26, Warrantle                                                    | ss searches |
| 1 In Consent                                                                    |                                                                                      |             |
| 1.11 General                                                                    |                                                                                      |             |
| * 19 Entire to declare purpose                                                  |                                                                                      |             |
| <ul> <li>10. Feasive to declare purpose</li> <li>10. Unlawful cottor</li> </ul> |                                                                                      |             |
| as 19. Onewide endy                                                             |                                                                                      |             |
| 2.Lawful Entry                                                                  |                                                                                      |             |
| 20. Generally                                                                   |                                                                                      |             |
| 21. Entering via two doors                                                      |                                                                                      |             |
|                                                                                 |                                                                                      |             |

#### **Browse through Statutes**

- Retrieve Cal Bus & Prof Code 23007 through the Get a • Document tab.
- Click the blue **Book Browse** link at the top middle of the page.
- Click the NEXT arrow to view the next section of the California code.
- Click the **PREV** arrow to view the preceding section of the California code.
- Through **Book Browse** you can browse through an entire code if necessary.

| Book                      | Browse      |                                                        |           |
|---------------------------|-------------|--------------------------------------------------------|-----------|
| View: TOC   Full   Custom |             | <2 1 of 1 c                                            |           |
|                           | Book Browse | More Like This   More Like Selected Text   Shepardize® |           |
|                           |             | 49.USCS 8.3400 (Convert Cita)                          | Pages: 65 |
|                           |             |                                                        |           |

# www.lexisnexis.com/lawschool

LexisNexis, the Knowledge Burst logo and Shepard's are registered trademarks and Shepardizing and FOCUS are trademarks of Reed Elsevier Properties Inc., used under license. Other products or services may be trademarks or registered trademarks of their respective companies. © 2008 LexisNexis, a division of Reed Elsevier Inc. All rights reserved. LA12276-1 0608

ΤΟΤΑΙ

# Shepardizing<sup>™</sup> Statutes

- Click the *Shepard's*<sup>®</sup> tab at the top of the page.
- Type 18 U.S.C. 2234 in the Enter the Citation to be Checked form and click the red Check button.
- Select the link for Exact match from the report list.
- The Exact match provides the Shepard's report for the entered citation. Shepard's also provides the complete list of Shepard's reports for each subsection of your statute below the exact match.

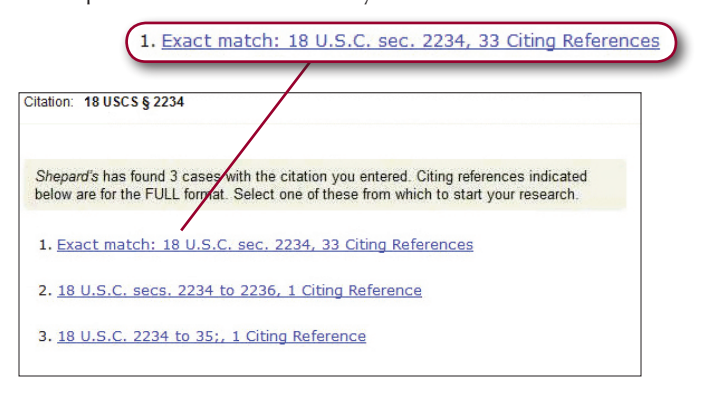

#### **Printing Statutes Only**

- Retrieve 42 U.S.C. 2000e through the Get a Document tab.
- Click the **Print** icon at the top right of the statute.
- Select Custom in the drop-down menu under Document View.
- Click the Edit button.
- Click the Clear All button and select the Text segment.
- Click the **OK** button then the red **Print** button.
- Using the Text segment reduces the number of pages printed from over 200 to 3 by printing only the text of the statute without editorial enhancements.

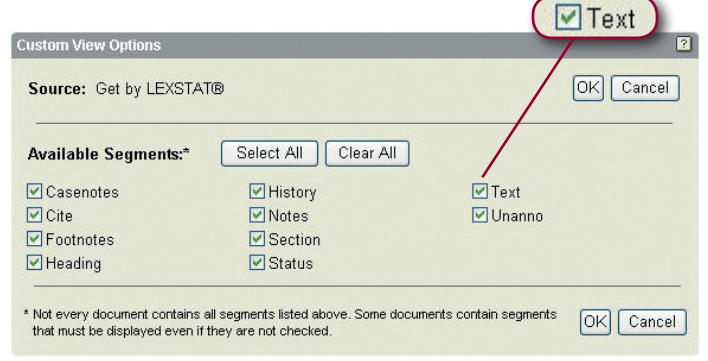

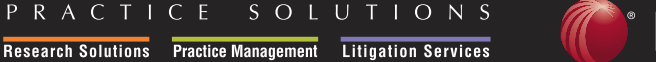

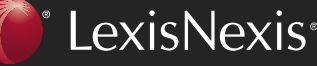

Client Development Research Solutions Practice Management Litigation Services